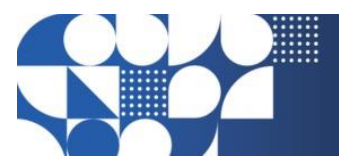

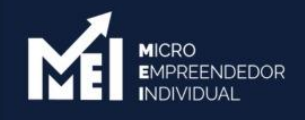

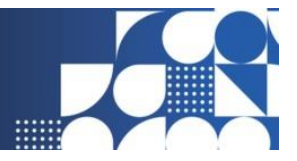

# Regularização de Débitos do Simples Nacional

#### Sumário

| Passo a passo - verificação de pendências MEI - Termo de Exclusão Simples Nacional | 2  |
|------------------------------------------------------------------------------------|----|
| Passo a passo - Parcelamento Guias DAS na Receita Federal                          | 7  |
| Passo a passo - Parcelamento de Débitos em Dívida Ativa                            | 9  |
| Passo a passo - Recálculo Multa DASN vencida 1                                     | 12 |

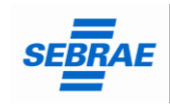

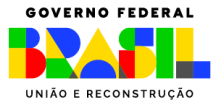

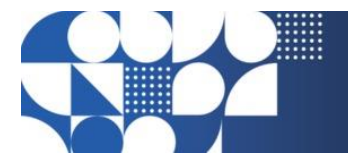

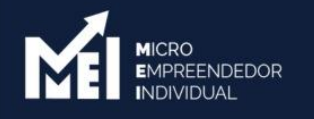

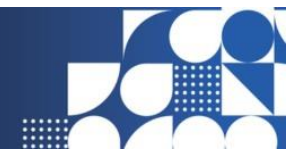

### Passo a passo - verificação de pendências MEI - Termo de Exclusão Simples Nacional

<u>Voltar</u>

Neste passo a passo, vamos iniciar o processo pelo portal do Simples Nacional para verificar se o MEI recebeu o termo de exclusão do Simples Nacional.

Acessar o portal do simples nacional: https://www8.receita.fazenda.gov.br/simplesnacional/

Quando acessar o portal, procure pela opção de "Serviços do MEI" ou selecione direto "DTE – Simples Nacional e MEI".

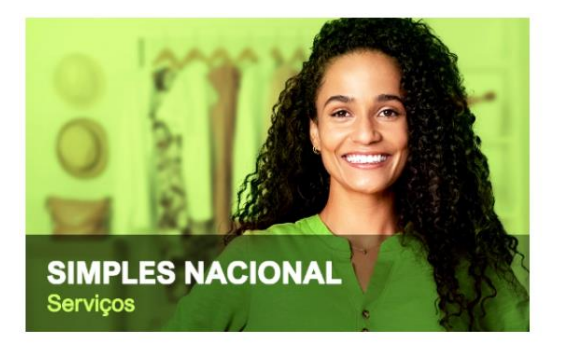

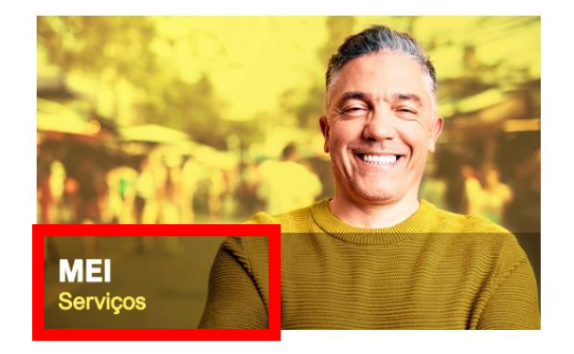

Serviços em Destaque

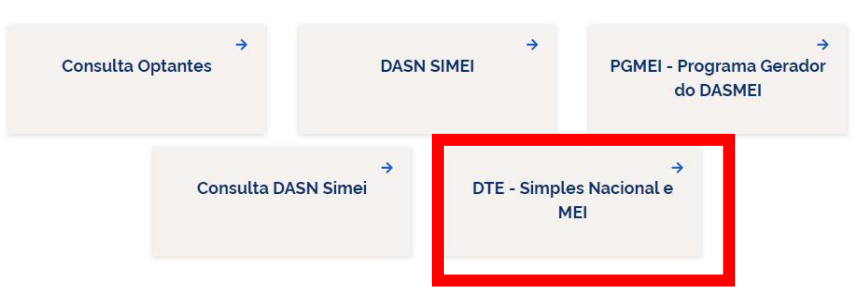

Depois de escolher essa opção, você vai ver a tela de comunicações e no lado direito, vai aparecer a parte do login.

Faça seu login com seu CNPJ, CPF e código de acesso ou você também pode acessar por meio do Portal e-CAC, com a sua conta gov.br.

Ah, e uma dica: se ainda não tem o código de acesso, clique <u>aqui</u> e acesse a opção Solicitar ou alterar código de acesso.

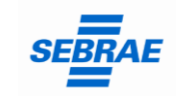

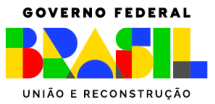

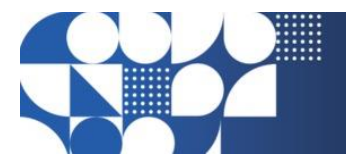

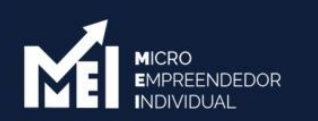

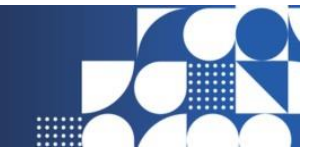

**Fez o login?** Beleza! Quando aparecer a tela de "Bem-vindo", com a opção de "Encerrar Sessão" no canto, é sinal de que o login foi feito direitinho.

😭 > Serviços com Controle de Ac.. 🗧 Simei 🗦 Comunicações 🗧 Domicilio Tributário Eletrónico do Simples Nacional e MEI

Domicílio Tributário Eletrônico do Simples Nacional e MEI

Para utilizar o serviço desejado, é necessário preencher primeiramente os campos de acesso ao lado.

| * | Comunicações                                              | Caro Usuário, você pode acessar por meio |
|---|-----------------------------------------------------------|------------------------------------------|
|   | 8 Mais informações sobre os serviços relacionados         | Código de Acesso:                        |
|   | Domicílio Tributário Eletrônico do Simples Nacional e MEI | СИРЈ                                     |
|   | Acessar a Caiva Postal do Simples Nacional e MEI          | Entre com CNPJ sem símbolos.             |
|   |                                                           |                                          |
|   |                                                           | CPF do Responsável                       |
|   |                                                           | Entre com CPF sem simbolos.              |
|   |                                                           |                                          |
|   |                                                           | Código de Acesso                         |
|   |                                                           | Entre com Código de Acesso               |
|   |                                                           | Solicitar ou alterar Código de Acesso    |
|   |                                                           |                                          |

Nas duas opções você atingirá o seu objetivo. Vamos Juntos! Seguindo aqui pelo passo a passo pelo portal do simples nacional.

Aparecerá a tela de bem-vindo com o nome do MEI, após clicar em Domicílio Tributário Eletrônico do Simples Nacional e MEI.

Domicílio Tributário Eletrônico do Simples Nacional e MEI

| Seja        | bem vindo,                                                |
|-------------|-----------------------------------------------------------|
|             |                                                           |
| Acesse o se | erviço desejado clicando no link correspondente abaixo:   |
|             | <ul> <li>Comunicações</li> </ul>                          |
|             | Mais informações sobre os serviços relacionados           |
|             | Domicílio Tributário Eletrônico do Simples Nacional e MEI |
|             | Acessar a Caixa Postal do Simples Nacional e MEI          |

Depois ficará disponível a caixa de entrada com todas as comunicações da RFB com o Empreendedor. Se tiver sido emitido o termo de exclusão do simples nacional

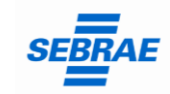

Ou você também pode acessar por meio do

Acesso via e-CAC

Portal e-CAC

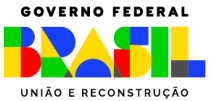

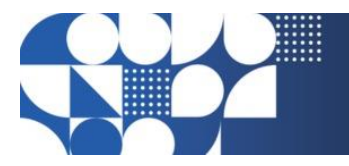

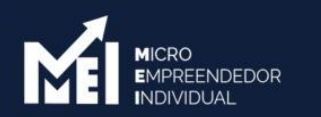

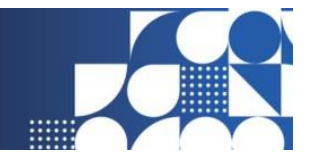

aparecerá nesse momento e você deve selecionar para fazer a leitura e dar o termo de ciência de conhecimento da dívida a partir desse momento.

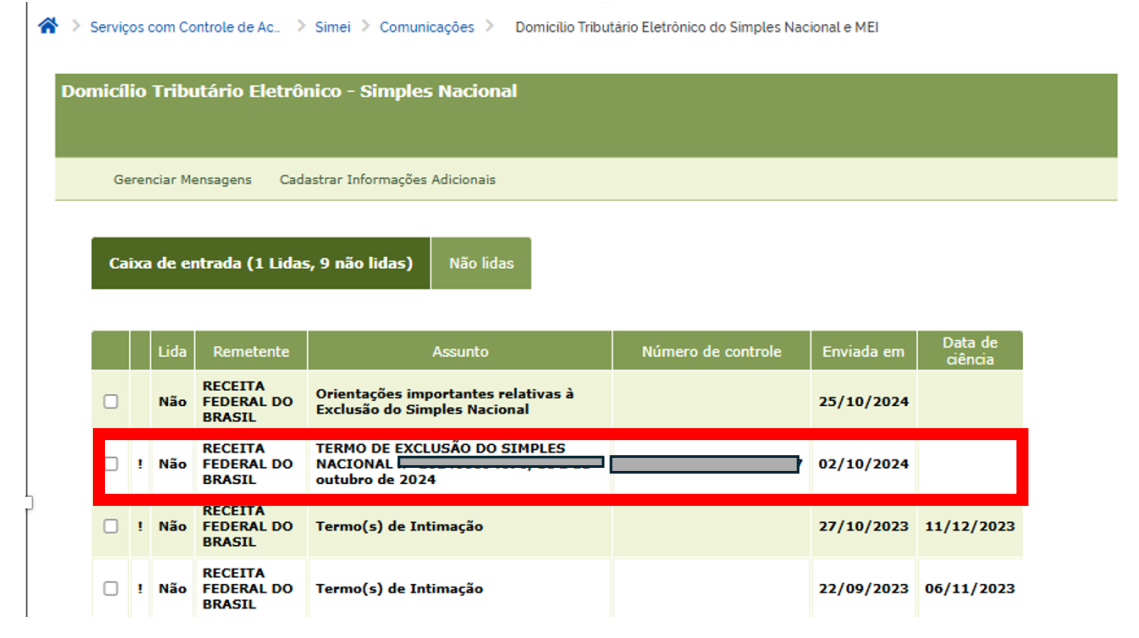

No termo de exclusão do Simples Nacional terá o termo com a data de exclusão e o relatório com todas as pendências da empresa

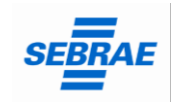

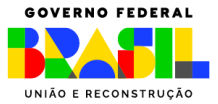

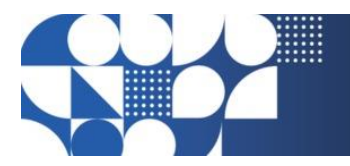

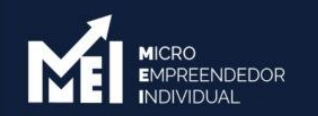

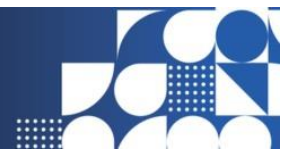

| Gerenciar Mensagens          | Cadastrar Informações Adicionais                                               |
|------------------------------|--------------------------------------------------------------------------------|
| Mensagem                     |                                                                                |
| Remetente:                   | RECEITA FEDERAL DO BRASIL                                                      |
| Assunto:                     | TERMO DE EXCLUSÃO DO SIMPLES NACIONAL nº 202400694670, de 2 de outubro de 2024 |
| Número de controle:          |                                                                                |
| Data de envio:               | 02/1                                                                           |
| Data de primeira<br>leitura: | 28/10/2024                                                                     |
| Data de ciência:             |                                                                                |
| Mensagem:                    | Nome Empresarial:                                                              |

Deverá ser acessado o relatório para verificar todas as pendências que precisam ser regularizadas para continuar como optante pelo Simples Nacional SIMEI.

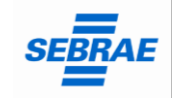

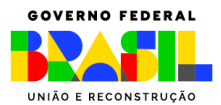

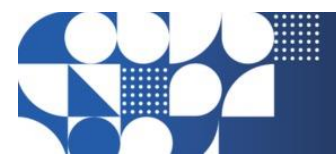

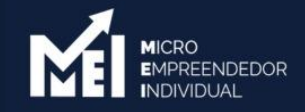

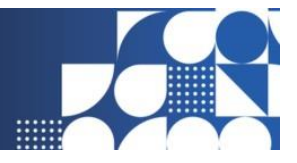

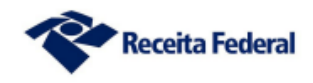

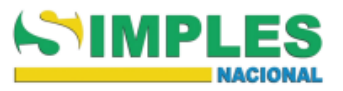

#### RELATÓRIO DE PENDÊNCIAS REFERENTE AO TERMO DE EXCLUSÃO DO SIMPLES NACIONAL N° DE 20 DE SETEMBRO DE 2024.

DÉBITOS GERADORES DO TERMO DE EXCLUSÃO

| Dados da Matriz   |  |
|-------------------|--|
| Nome Empresarial: |  |
| CNPJ:             |  |

Pendências Fiscais junto à Secretaria Especial da Receita Federal do Brasil

CNPJ:

Simples Nacional e Simei (valor original, sem os acréscimos legais)

| Tributo | Período de Apuração | Saldo Devedor |
|---------|---------------------|---------------|
| SIMEI   | 01/2022             | R\$ 66,60     |
| SIMEI   | 02/2022             | R\$ 66,60     |

#### Débitos Fazendários - Exceto os de Simples Nacional (valor original, sem os acréscimos legais)

| Tributo         | Código | Número de Processo | Período de Apuração | Saldo Devedor |
|-----------------|--------|--------------------|---------------------|---------------|
| MAED DASN-SIMEI | 1506   | -                  | 03/06/2019          | R\$ 50,00     |
| MAED DASN-SIMEI | 1506   | -                  | 01/06/2021          | R\$ 69,84     |
| MAED DASN-SIMEI | 1506   | -                  | 01/06/2022          | R\$ 73,20     |

Pendências Fiscais junto à Procuradoria-Geral da Fazenda Nacional - Débitos Inscritos em Dívida Ativa da União (valor consolidado, com os acréscimos legais)

CNPJ:

| Débitos Fazendários |               |  |
|---------------------|---------------|--|
| Nº Inscrição        | Saldo Devedor |  |
| ç                   | R\$ 4.302,23  |  |

Nesse exemplo acima o empreendedor tem débitos de:

- GUIAS DAS SIMEI NA RECEITA FEDERAL
- MULTA DASN EM ATRASO
- DÍVIDA ATIVA PGFN

Pode ser quitado todos os débitos da Receita Federal e da PGFN de uma única vez ou parcelar. Já os débitos da multa da DASN em atraso terão que ser quitados de uma única vez.

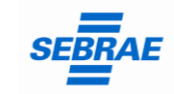

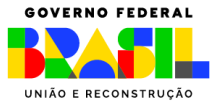

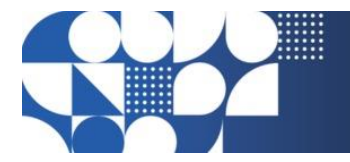

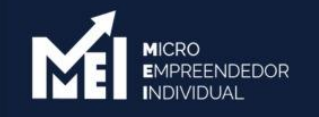

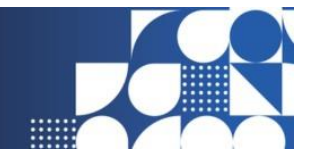

## Passo a passo - Parcelamento Guias DAS na Receita Federal

<u>Voltar</u>

Para parcelar as Guias DAS em aberto na Receita Federal, o empreendedor pode continuar no portal do simples nacional, clicando em MEI Serviços:

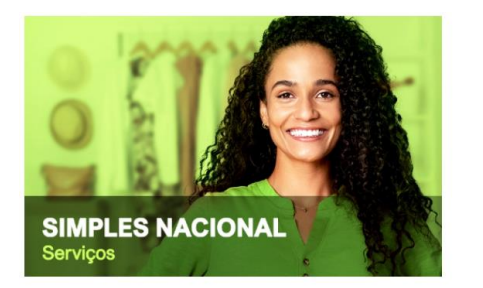

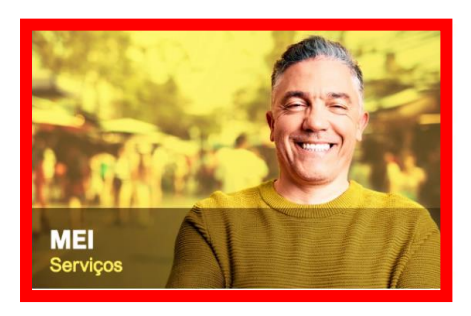

Serviços em Destaque

| →<br>Consulta Optantes | DASNS         | ÷<br>SIMEI        | →<br>PGMEI - Programa Gerador<br>do DASMEI |
|------------------------|---------------|-------------------|--------------------------------------------|
| Consulta DA            | →<br>SN Simei | DTE - Simple<br>M | →<br>s Nacional e<br>El                    |

Depois deve selecionar a opção Parcelamento – Parcelamento Microempreendedor Individual

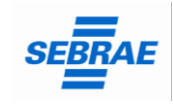

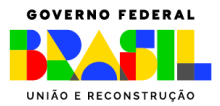

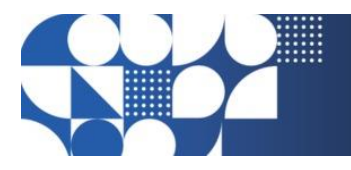

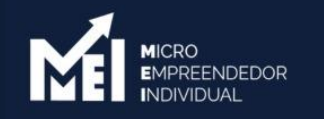

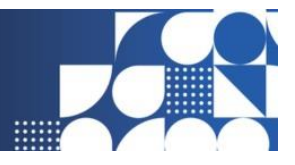

| Seja b        | em vindo,                                                                                                    | Encerrar Sessão |
|---------------|----------------------------------------------------------------------------------------------------|-----------------|
|               |                                                                                                    |                 |
| Acesse o serv | iço desejado clicando no link correspondente abaixo:                                                                                              |                 |
| ~             | Desenquadramento                                                                                                    |                 |
| ~             | Opção                                                                                                    |                 |
| ~             | Cálculo e Declaração                                                                                                    |                 |
| *             | Débito Automático                                                                                                    |                 |
| *             | Restituição                                                                                                    |                 |
| ^             | Parcelamento                                                                                                    |                 |
|               | Mais informações sobre os serviços relacionados                                                                                                   |                 |
|               | Parcelamento - Microempreendedor Individual                                                                                                    |                 |
|               | Solicitar o parcelamento dos débitos do MEI no âmbito da RFB, emissão do DAS da parcela, acompanhamento e desistência do pedido<br>parcelamento.  | de              |
|               | Parcelamento Especial - Microempreendedor Individual                                                                                              |                 |
|               | Solicitar o parcelamento especial dos débitos do MEI no âmbito da RFB, emissão do DAS da parcela, acompanhamento e desistência d<br>parcelamento. | o pedido de     |
|               | Programa Especial de Regularização Tributária - PERT-MEI                                                                                          |                 |
|               | Realizar pedido de adesão ao PERT-MEI, emitir parcelas, consultar pedidos e efetuar desistência.                                                  |                 |
|               | Programa de Reescalonamento do Pagamento de Débitos - RELP-MEI                                                                                    |                 |
|               | Realizar pedido de adesão ao RELP-MEI, emitir parcelas, consultar pedidos e efetuar desistência.                                                  |                 |
|               |                                                                                                    |                 |

Selecionando a primeira opção, já vai aparecer o botão para você fazer o pedido de parcelamento. Clique nele, marque a opção "Sou humano" e continue.

| Serviços com Controle de Ac. > Simei > Parcelamento > Parcelam  | nento - Microempreendedor Individual |
|-----------------------------------------------------------------|--------------------------------------|
| >Parcelamento do MEI                                            | 🗵 Sair                               |
| Dados do contribuinte<br>Nome Empresarial:                      |                                      |
| Pedido de Parcelamento     Emissão de Parcela                   |                                      |
| Consulta Pedidos de Parcelamento<br>Desistência do Parcelamento |                                      |
| Débito Automático                                               |                                      |

Depois vai aparecer uma simulação do parcelamento, mostrando todos os períodos em atraso, o valor da dívida, quantas parcelas você vai ter e o valor da primeira parcela.

Aparece uma última mensagem de aviso: antes de confirmar o parcelamento, confira o nome da empresa e o CNPJ. Conferiu? Se estiver tudo ok, finalize clicando em "**Concluir"**.

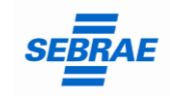

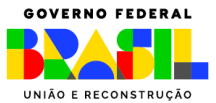

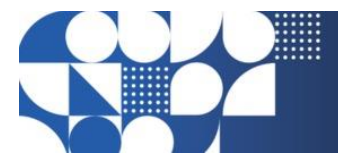

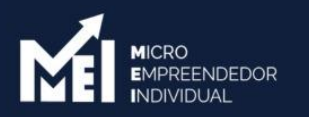

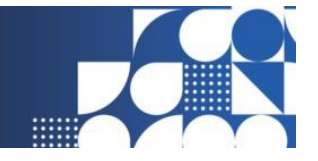

Pronto! Você já solicitou o parcelamento! Agora, você pode imprimir o recibo do parcelamento, que é a prova de que fez o pedido, e a DAS, que é o boleto da primeira parcela.

**Lembrando:** o parcelamento só é confirmado após o pagamento da primeira parcela. Então, fique atento à data de vencimento para não perder o prazo.

## Se não pagar até o vencimento, o pedido de parcelamento será cancelado, então, FIQUE LIGADO!

Se o MEI preferir poderá quitar tudo de uma única vez acessando o portal gov.br/mei, em já sou mei, em pagamento de contribuição mensal ou acessar direto por esse link: <u>https://www8.receita.fazenda.gov.br/SimplesNacional/Aplicacoes/ATSPO/pgmei.app/I</u> <u>dentificacao</u>

### Passo a passo - Parcelamento de Débitos em Dívida Ativa

<u>Voltar</u>

Para os débitos em Dívida Ativa, na PGFN, o Empreendedor deverá acessar o portal <u>Regularize: https://www.regularize.pgfn.gov.br/</u>

Deverá acessar **SEMPRE** com o cadastro do CNPJ e senha, se não tiver clique em cadastre-se.

| Acessar serviços                 |                                                                                                    |
|----------------------------------|----------------------------------------------------------------------------------------------------|
| Já sou cadastrado                | Quero me cadastrar                                                                                                    |
| CPF/CNPJ                         | O REGULARIZE é o portal digital de serviços da Procuradoria-Geral<br>da Fazenda Nacional (PGFN).                                                                                                    |
| Senha                            | A <b>pessoa física</b> tem duas opções: fazer o cadastro no REGULARIZE<br><b>ou</b> acessar diretamente por meio da conta gov.br (login único do<br>Governo).                                                                                       |
| CONTINUAR<br>Esqueci minha senha | Já para <b>pessoa jurídica</b> a única opção é fazer o cadastro no<br>REGULARIZE. Após cadastrar-se, o acesso poderá ser feito por<br>senha, certificado digital ou através do portal e-CAC da Receita<br>Federal, no menu "Dívida Ativa da União". |
| Entrar como gov.br               | Atenção! Se você é microempreendedor individual (MEI) deverá<br>cadastrar o seu CNPJ no REGULARIZE.<br>CADASTRE-SE                                                                                                    |

Atenção! Se você é microempreendedor individual (MEI) deverá cadastrar o seu CNPJ no REGULARIZE.

Depois selecionar consultar dívida ativa:

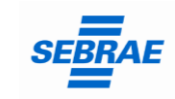

MINISTÉRIO DO EMPREENDEDORISMO, DA MICROEMPRESA E DA EMPRESA DE PEQUENO PORTE

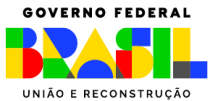

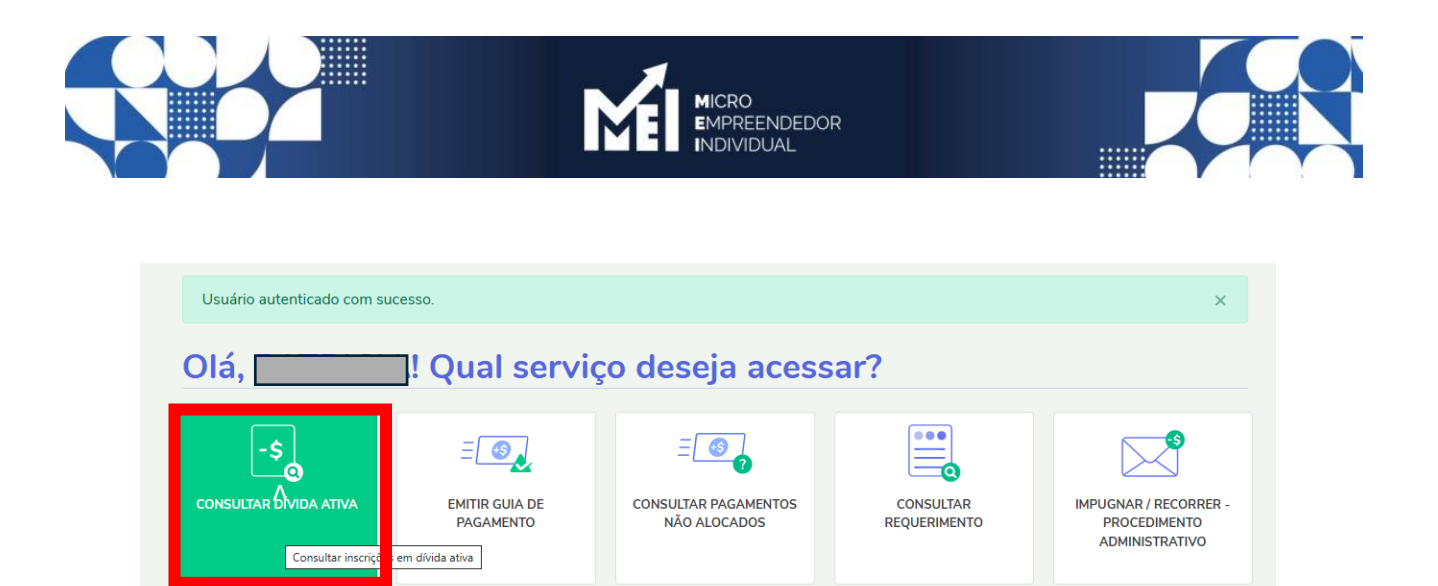

Nessa próxima tela aparecerá todas as dívidas em aberto do MEI e poderá ser escolhido "Pagar" para pagamento a vista ou "Negociar" para efetuar o parcelamento:

GARANTIA DE DÍVIDA

PEDIR REVISÃO DE DÍVIDA

**INSCRITA - PRDI** 

#### Consultar Dívida Ativa

Ξ

NEGOCIAR DÍVIDA

PARCELAR ALIENAÇÃO

JUDICIAL

Aqui, você pode verificar as informações sobre as dívidas que você possui registradas como dívida ativa da União e do FGTS, que são administradas pela PGFN.

Atenção! A PGFN não é responsável pela cobrança das seguintes dívidas:

- × Dívida Ativa de Autarquias e Fundações Públicas Federais. Neste caso, procure a Procuradoria-Geral Federal (PGF);
- × Dívida Ativa do Estado. Para dívidas estaduais, procure o órgão competente do Estado; e

REGISTRAR / ACOMPANHAR

DENÚNCIA PATRIMONIAL

OUTROS SERVIÇOS

× Dívida Ativa do Município. Para dívidas municipais, procure o órgão competente do Município.

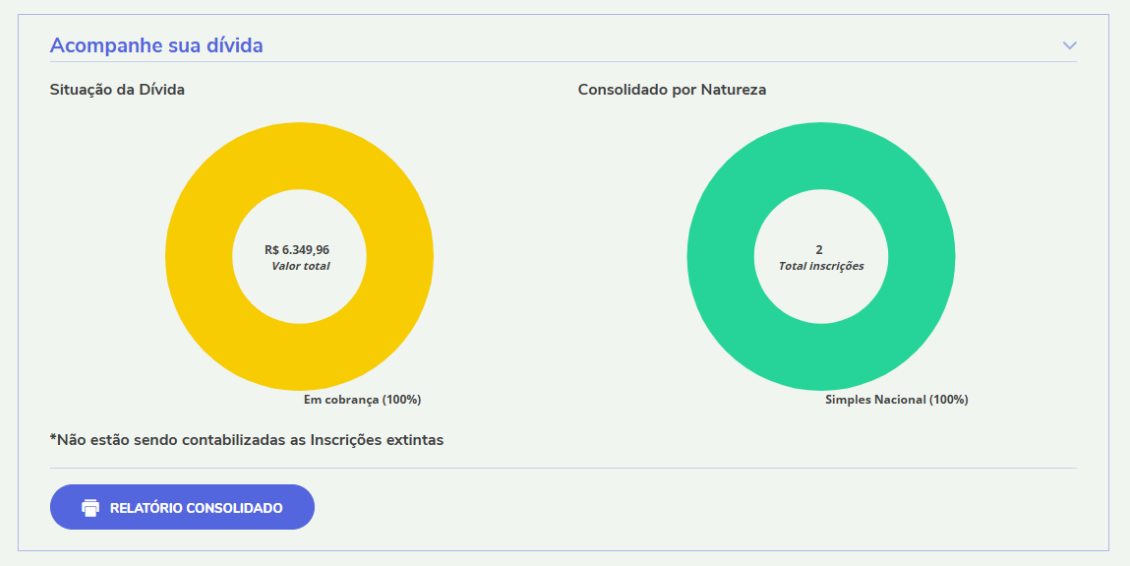

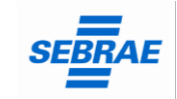

MINISTÉRIO DO EMPREENDEDORISMO, DA MICROEMPRESA E DA EMPRESA DE PEQUENO PORTE

-

CERTIDÃO DE

REGULARIDADE FISCAL

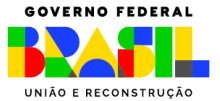

|                                                                          |                                                                                        |                                                     | ICRO<br>MPREENDEDOR<br>IDIVIDUAL                                               |                              |                                        |
|--------------------------------------------------------------------------|----------------------------------------------------------------------------------------|-----------------------------------------------------|--------------------------------------------------------------------------------|------------------------------|----------------------------------------|
|                                                                          |                                                                                        |                                                     |                                                                                |                              |                                        |
| Ativa em cobrança - per                                                  | ndente de regularização                                                                |                                                     |                                                                                | 2 inscrições                 | R\$ 6.349,96 🗸 🗸                       |
| As inscrições nesta condição<br>Créditos não Quitados do Se<br>Inscrição | o impedem a emissão da Cei<br>etor Público Federal). Ver ma<br>Processo administrativo | rudao de Regularidade H<br>iis<br>Devedor Principal | iscai, resultando na perman<br>Situação                                        | valor Consolidado            | o informativo de<br>Pagamento integral |
| Data da Inscrição 🗸                                                      |                                                                                        |                                                     |                                                                                |                              |                                        |
| Data da Inscrição ∨                                                      |                                                                                        |                                                     | ATIVA EM COBRAN<br>Consultar protesto                                          | R\$ 1.522,23                 | PAGAR                                  |
| Data da Inscrição ~                                                      |                                                                                        |                                                     | ATIVA EM COBRAN<br>Consultar protesto<br>ATIVA A SER AJU<br>Consultar protesto | R\$ 1.522,23<br>R\$ 4.827,73 | PAGAR<br>PAGAR                         |

Se preferir parcelar ou apenas simular o parcelamento, deve ser selecionado após vamos negociar "Adesão" e escolher umas das três opções: "Parcelamento," "Transação," ou "Transação com repactuação".

Importante fazer as simulações em todas as opções disponíveis para verificar a mais vantajosa para o empreendedor. No portal Regularize irá constar todos os editais disponíveis para o MEI poder regularizar a sua empresa: <u>Transação tributária na dívida ativa — Procuradoria-Geral da Fazenda Nacional</u>.

| <b>PGFN</b>                   | Procuradoria Geral da Fazenda Nacional |             |                      |   |                   |                         |  |  |  |  |
|-------------------------------|----------------------------------------|-------------|----------------------|---|-------------------|-------------------------|--|--|--|--|
| Sistema de<br>Parcelamentos e | Usuário:                               |             |                      |   |                   |                         |  |  |  |  |
| outras Negociações            | Consulta                               | Adesão 👻    | Emissão de Documento | - | Débito automático | Capacidade de pagamento |  |  |  |  |
| 📲 CONSULTA DETALH             | ES DE UMA N                            | Parcelamer  | nto                  | - |                   |                         |  |  |  |  |
| — Negociações Solicitadas —   |                                        | Transação   |                      |   |                   |                         |  |  |  |  |
|                               |                                        | Transação ( | com repactuação      |   |                   |                         |  |  |  |  |

Após selecionar a opção desejada deve clicar em avançar:

| <b>PGFN</b>                   | PGFN Procuradoria Geral da Fazenda Nacional |             |            |                  |                    |                         |                       |      |  |  |
|-------------------------------|---------------------------------------------|-------------|------------|------------------|--------------------|-------------------------|-----------------------|------|--|--|
| Sistema de<br>Parcelamentos e | Consulta                                    | A           | P          | - D              | D/Lite autom/lites |                         |                       | 0.1  |  |  |
| ADESÃO DE PARCELA             | MENTO                                       | Adesao 👻    | Emissão d  | e Documento 👻    | Debito automatico  | Capacidade de pagamento | Declaração de Recelta | Sair |  |  |
| Contribuinte Modali           | dades Insc                                  | crições Cor | nsolidação | Cálculo das Pres | stações            |                         |                       |      |  |  |
| Identificação do contri       | buinte optant                               | e           |            |                  |                    |                         |                       |      |  |  |
|                               |                                             |             |            |                  |                    |                         |                       |      |  |  |
| Avançar 🗕                     | ]                                           |             |            |                  |                    |                         |                       |      |  |  |

Na seta deve ser verificado quais transações e parcelamentos estão disponíveis:

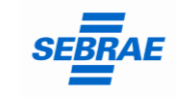

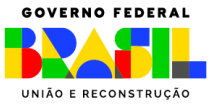

|                                                                    | $\mathbf{Y}$      |              |                                                                         | Mel                                                                                                    | IICRO<br>MPREEN<br>NDIVIDU/                                   | DEDOR                                                                           |                                                                        |                                                                                           |                                              |     |
|--------------------------------------------------------------------|-------------------|--------------|-------------------------------------------------------------------------|----------------------------------------------------------------------------------------------------|---------------------------------------------------------------|---------------------------------------------------------------------------------|------------------------------------------------------------------------|-------------------------------------------------------------------------------------------|----------------------------------------------|-----|
|                                                                    |                   |              |                                                                         |                                                                                                    |                                                               |                                                                                 |                                                                        |                                                                                           |                                              |     |
|                                                                    |                   |              |                                                                         |                                                                                                    | _                                                             |                                                                                 |                                                                        |                                                                                           |                                              |     |
| 🔊 PGI                                                              | N Proc            | uradoria     | a Geral da                                                              | Fazenda Naciona                                                                                                    |                                                               |                                                                                 |                                                                        | _                                                                                         |                                              |     |
| Siste<br>Parcelame                                                 | ma de Usuário     | a: :         |                                                                         |                                                                                                    |                                                               |                                                                                 |                                                                        |                                                                                           |                                              |     |
| outras Negoc                                                       | iações Consu      | lta Adesã    | o 👻 Emissão                                                             | e Documento 👻 Débito a                                                                                                    | utomático                                                     | Capacidade de                                                                   | pagamento                                                              | Declaração de                                                                             | Receita Sa                                   | air |
| 📲 ADESÃO DE A                                                      | CORDO DE TRAN     | ISAÇÃO       |                                                                         |                                                                                                    |                                                               |                                                                                 |                                                                        |                                                                                           |                                              |     |
| Contribuinte                                                       | Modalidades       | Inscrições   | Consolidação                                                            | Cálculo das Prestações                                                                                                    |                                                               |                                                                                 |                                                                        |                                                                                           |                                              |     |
|                                                                    |                   |              |                                                                         |                                                                                                    |                                                               |                                                                                 |                                                                        |                                                                                           |                                              |     |
| Negociações (                                                      | lisponíveis:      |              |                                                                         | _                                                                                                    | _                                                             |                                                                                 |                                                                        |                                                                                           |                                              |     |
| 0078 - TRAN                                                        | SACAO POR ADES    | SAO - EDITAL | PGDAU N 02/20                                                           | 24 - DEMAIS DEBITOS                                                                                                    | *                                                             |                                                                                 |                                                                        |                                                                                           |                                              |     |
| 0078 - TRA                                                         | NSACAO POR ADE    | ESAO - EDITA | L PGDAU N 02/2                                                          | 24 - DEMAIS DEBITOS                                                                                                    |                                                               |                                                                                 |                                                                        |                                                                                           |                                              |     |
|                                                                    | SACAO POR ADE     | SAO - EDITA  | L PGDAU N 02/2                                                          | 24 - DEBITOS PREVIDENCIA                                                                                                    | RIOS                                                          |                                                                                 |                                                                        |                                                                                           |                                              |     |
| 0079 - TRAI                                                        | SACAO POR ADE     | SAO - EDITA  | L PGDAU N 02/2                                                          | )24 - SIMPLES NACIONAL                                                                                                    | a mo                                                          | dalidades:                                                                      |                                                                        |                                                                                           |                                              |     |
| 0079 - TRAN<br>0080 - TRAN                                         | Loo. oa modalidar | ae           |                                                                         |                                                                                                    | _                                                             |                                                                                 |                                                                        | Nome d                                                                                    | a Modalidade                                 |     |
| 0079 - TRAI<br>0080 - TRAI                                         |                   |              |                                                                         |                                                                                                    |                                                               |                                                                                 |                                                                        |                                                                                           | ATE 700/                                     |     |
| 0079 - TRAI<br>0080 - TRAI<br>0001                                 |                   |              | PESSOA NATU                                                             | AL, MICROEMPRESA E PEQU                                                                                                    | ENO PORTE                                                     | DEBITOS COM                                                                     | MAIS DE 15                                                             | ANOS - REDUCA                                                                             | DATE 70%                                     |     |
| 0079 - TRAI<br>0080 - TRAI<br>0001<br>0026                         |                   |              | PESSOA NATU<br>PESSOA NATU                                              | AL, MICROEMPRESA E PEQU                                                                                                    | ENO PORTE                                                     | DEBITOS COM                                                                     | MAIS DE 15<br>OR - REDUCA                                              | o ate 50% - Ate                                                                           | 12 MESES                                     |     |
| 0079 - TRAI<br>0080 - TRAI<br>0001<br>0026<br>0027                 |                   |              | PESSOA NATU<br>PESSOA NATU<br>PESSOA NATU                               | RAL, MICROEMPRESA E PEQU<br>IAL, MICROEMPRESA E PEQU<br>IAL, MICROEMPRESA E PEQU                                                                                                    | ENO PORTE                                                     | DEBITOS COM     PEQUENO VALO     PEQUENO VALO                                   | MAIS DE 15<br>OR - REDUCA<br>OR - REDUCA                               | anos - reducad<br>0 ate 50% - ate<br>0 ate 45% - ate                                      | 12 MESES                                     |     |
| 0079 - TRAI<br>0080 - TRAI<br>0001<br>0026<br>0027<br>0028         |                   |              | PESSOA NATU<br>PESSOA NATU<br>PESSOA NATU<br>PESSOA NATU                | RAL, MICROEMPRESA E PEQU<br>IAL, MICROEMPRESA E PEQU<br>IAL, MICROEMPRESA E PEQU<br>AL, MICROEMPRESA E PEQU                                                                                     | ENO PORTE                                                     | DEBITOS COM     PEQUENO VALC     PEQUENO VALC     PEQUENO VALC                  | MAIS DE 15<br>OR - REDUCA<br>OR - REDUCA<br>OR - REDUCA                | ANOS - REDUCAG<br>O ATE 50% - ATE<br>O ATE 45% - ATE<br>O ATE 40% - ATE                   | 12 MESES<br>17 MESES<br>35 MESES             |     |
| 0079 - TRAI<br>0080 - TRAI<br>0001<br>0026<br>0027<br>0028<br>0029 |                   |              | PESSOA NATU<br>PESSOA NATU<br>PESSOA NATU<br>PESSOA NATU<br>PESSOA NATU | <ul> <li>KAL, MICROEMPRESA E PEQUIAL, MICROEMPRESA E PEQUIAL, MICROEMPRESA E PEQUIAL, MICROEMPRESA E PEQUIAL, MICROEMPRESA E PEQUIAL, MICROEMPRESA E PEQUIAL, MICROEMPRESA E PEQUIAL</li> </ul> | ENO PORTE<br>ENO PORTE<br>ENO PORTE<br>ENO PORTE<br>ENO PORTE | DEBITOS COM     PEQUENO VALC     PEQUENO VALC     PEQUENO VALC     PEQUENO VALC | MAIS DE 15<br>OR - REDUCA<br>OR - REDUCA<br>OR - REDUCA<br>OR - REDUCA | ANOS - REDUCA<br>O ATE 50% - ATE<br>O ATE 45% - ATE<br>O ATE 40% - ATE<br>O ATE 30% - ATE | 12 MESES<br>17 MESES<br>35 MESES<br>60 MESES |     |

Selecionar e parcelar.

Pronto! Você já solicitou o parcelamento! Agora, você pode imprimir o recibo do parcelamento e o boleto da primeira parcela.

**Lembrando:** o parcelamento só é confirmado após o pagamento da primeira parcela. Então, fique atento à data de vencimento para não perder o prazo.

Se não pagar até o vencimento, o pedido de parcelamento será cancelado, então, FIQUE LIGADO!

### Passo a passo - Recálculo Multa DASN vencida

<u>Voltar</u>

Se o débito já estiver vencido o MEI conseguirá acessar no <u>Centro Virtual de</u> <u>Atendimento ao Contribuinte - e-CAC</u>, serviço disponível no site da Receita por meio do login GOV.BR.

Digitar o CPF e a senha do gov.br

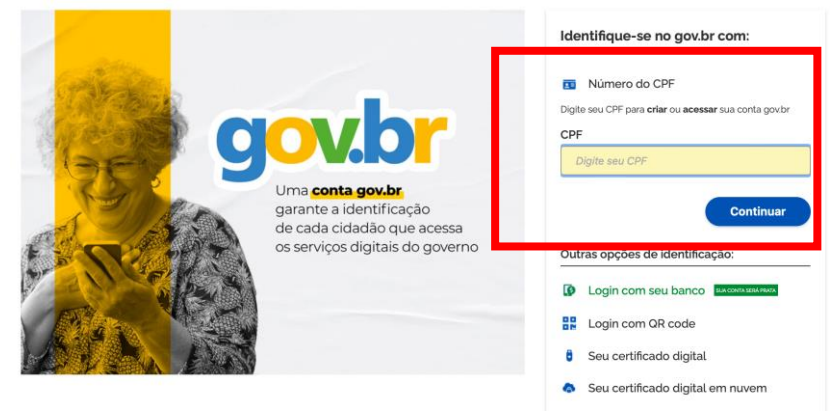

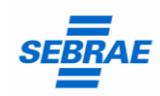

MINISTÉRIO DO EMPREENDEDORISMO, DA MICROEMPRESA E DA EMPRESA DE PEQUENO PORTE

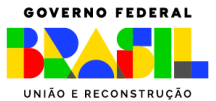

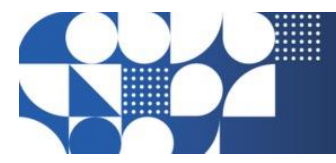

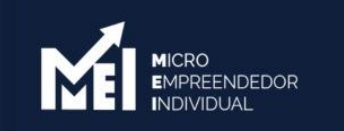

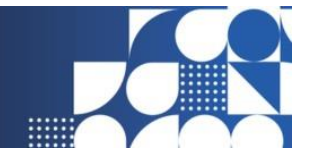

Clicar em alterar o perfil de acesso:

| Receita Federal                                                                      |                                                                                                    | Sair com Seguran                                                           |
|--------------------------------------------------------------------------------------|----------------------------------------------------------------------------------------------------|----------------------------------------------------------------------------|
|                                                                                      | LOCALIZAR SERVIÇO                                                                                     | 🔎 🙀 Atterir perti de acesso 🖉 Voli tem uma nova mensagem                   |
| SERVIÇOS EM DESTAQUE                                                                 |                                                                                                    |                                                                            |
| Opção pelo Domicilio Tributário<br>Eletrônico - DTE                                  | Cadastros Certidões e Situação Fiscal Cobrança e Fiscalização                                         | Conveniados e Parceiros Declarações e Demonstrativos Divida Ativa da União |
| Participar de leilão eletrônico<br>da Receita Federal                                | Legislação e Processo Pagamentos e Parcelamentos Regimes e Registros Especiais                        | is Restituição e Compensação Senhas e Procurações Simples Nacional         |
| Processos Digitais (e-<br>Processo)                                                  | Outros                                                                                                |                                                                            |
| SERVIÇOS MAIS ACESSADOS                                                              |                                                                                                    |                                                                            |
| 🥶 Caixa Postal                                                                       | Prezado Contribuinte,                                                                                 |                                                                            |
| <ul> <li>Consulta Comprovante de<br/>Pagamento - DARF, DAS, DAE<br/>e DJE</li> </ul> | Seja bem-vindo ao Portal e-CAC da Receita Federal, um ambiente seguro, onde você pode utilizar de     | · dezenas de serviços com maior conforto e comodidade.                     |
| Consulta Pendências -<br>Situação Fiscal                                             | Ao concluir o uso do portal, para garantir a proteção de seus dados, lembre-se sempre de clicar no bo | / botão "Sair com segurança".                                              |
| Débitos Inscritos em Dívida     Ativa da União                                       |                                                                                                    |                                                                            |
| Processos Digitais (e-<br>Processo)                                                  |                                                                                                    |                                                                            |

Clicar em responsável legal do CNPJ perante a RFB e preencher com o número do CNPJ do MEI.

| Escolha uma das opções e altere o perfil de ad | cesso:  |
|------------------------------------------------|---------|
| Responsável Legal do CNPJ perante a RFB        | Alterar |
| Procurador de pessoa física - CPF              | Alterar |
| Procurador de pessoa jurídica - CNPJ           |         |

Clicar em certidões e situação fiscal:

| Cadastros                     | Certidões e Situação Fiscal | Cobrança e Fiscalização    | Declarações e Demonstrativos |  |
|-------------------------------|-----------------------------|----------------------------|------------------------------|--|
| Dívida Ativa da União         | Legislação e Processo       | Pagamentos e Parcelamentos | PRONAMPE                     |  |
| Regimes e Registros Especiais | Restituição e Compensação   | Senhas e Procurações       | Outros                       |  |
|                               |                             |                            |                              |  |
| Certidões e Situação Fiscal   |                             |                            |                              |  |
| Situação Fiscal               |                             |                            |                              |  |
| Consulta Pendências - Inclusã | o no Cadin pela RFB         |                            |                              |  |
| Consulta Pendências - Situaçã | io Fiscal                   |                            |                              |  |

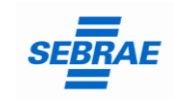

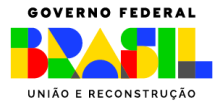

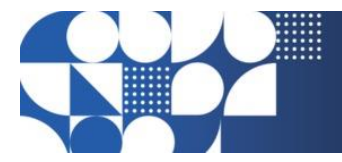

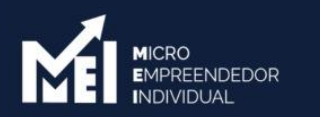

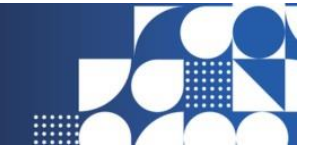

Clicar em "Diagnóstico Fiscal", "na Receita Federal", "débitos/pendências", "conta corrente", e conseguirá emitir as guias da multa da DASN em atraso atualizada para pagamento.

|                                                                                                    | ZAR SERVIÇO |                                                                         |                 | ٩          |                | Alterar perfil de acesso | Você tem uma nova mensagem    |  |  |
|----------------------------------------------------------------------------------------------------|-------------|-------------------------------------------------------------------------|-----------------|------------|----------------|--------------------------|-------------------------------|--|--|
| Situação Fiscal do Contribuinte                                                                                                    |             |                                                                         |                 |            |                |                          |                               |  |  |
| CNP3:<br>Diagnóstico Fiscal<br>a Receita Federal<br>Débitos/Pendências<br>Conta Corrente<br>Undra Informações<br>a na Procuradoria da Fazenda Nacional |             | Débitos no Conta Corrente<br>CNPJ 31.981.553/0001-04<br>MAED DASN-SIMEI |                 |            |                |                          |                               |  |  |
|                                                                                                    |             | Rec.                                                                    | PA/Ex.          | Dt.Vcto.   | Valor Original | Saldo Devedor            | Informações<br>Complementares |  |  |
|                                                                                                    |             | 1506-01                                                                 | 01/06/2021      | 22/06/2023 | 69,84          | 69,84                    | Notificação de lançamento:    |  |  |
| Gerar Relatório<br>Avaliar                                                                                                    |             | 1506-01                                                                 | 01/06/2022      | 22/06/2023 | 73,20          | 73,20                    | Notificação de lançamento     |  |  |
|                                                                                                    |             | Selecionar                                                              | todos os débito | os         |                |                          | Emitir Darf                   |  |  |

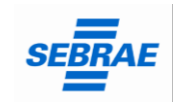

MINISTÉRIO DO EMPREENDEDORISMO, DA MICROEMPRESA E DA EMPRESA DE PEQUENO PORTE

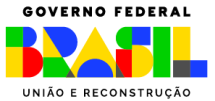